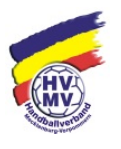

## Hinweise für die Nutzung von nuScore mit Demo-Daten

Im Folgenden ein paar Hinweise, um sich in die wesentlichen Funktionen des elektronischen Spielbericht nuScore einarbeiten zu können.

Detaillierte Informationen findet man (zu einem späteren Zeitraum) auch in der Handlungsanleitung für den elektronischen Spielbericht!

# Grundsätzlich ist ein Ausprobieren von nuScore nur mit dem Demosystem von nuLiga möglich.

Die Demo-Anwendung von nuScore ist über den folgenden Link erreichbar: <u>http://hbde-appsdemo.liga.nu/nuscore/#/Login</u>

Diesen Link in die URL-Zeile des Browsers kopieren oder eintippen.

Die Funktionalität der Demoversion entspricht exakt der Produktivversion. Sie greift aber auf die Daten der Demo-Datenbank zu. Damit wird vermieden, dass fehlerhafte Informationen, die im Test immer möglich sind, im Produktivsystem abgelegt werden.

Grundsätzlich gibt es zwei Wege, das System auszuprobieren:

Einmal über ein **Testspiel**, dessen Daten nicht auf dem Server abgespeichert werden können und das immer wieder und von mehreren Personen verwendet werden kann.

Über dieses System kann man sich die grundsätzlichen Funktionalitäten anschauen. Dies wird unter **Variante 1** beschrieben.

Die **Variante 2** zeigt die vollständige Funktionalität mit Speichern der Daten auf dem Demo-Server. Diese Spiele können jeweils nur einmal genutzt werden und sind nach der Freigabe gesperrt.

# Variante 1

Dieses Testspiel bitte nur über die Demo-Version von nuScore aufrufen! Spielcode: test

| nuScore      | Home Funktionen Kontakt                      |  |
|--------------|----------------------------------------------|--|
| r            | nuScore für Handball                         |  |
| Protokoll un | d Spielbericht für Meisterschaftsbegegnungen |  |
|              | Spielcode                                    |  |
| - t          | test                                         |  |
|              | Annolden                                     |  |
|              | Anneiden                                     |  |

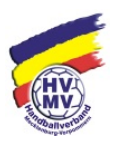

Die Spiel-Pins für das Unterschreiben der Mannschaftsaufstellungen lauten:

Alpla HC Hard: test Bregenz Handball: heute

Wichtig ist, dass alle Spielerpässe als vorhanden oder nicht vorhanden markiert werden. Vorher wird das Unterschriftsfeld der Mannschaftsaufstellung nicht freigegeben!

Die Daten dieses Spiels werden nicht auf den Server übertragen! Es kann also jeder rumspielen!

Ein Zurücksetzen der Daten erfolgt jeweils über "Lokalen Spielbericht löschen" und anschließendem Schließen des Browsers. Nach dem Neustart des Browsers und nuScore auch erst den lokalen Spielbericht wieder löschen, damit die Unterschrift der Mannschaftsaufstellung wieder zurückgesetzt wird.

## Variante 2

Die Spielcodes (=> SMS-Code für die Ergebnisübertragung) beider Versionen sind identisch, **nicht** aber die Spiel-Pins für die beteiligten Mannschaften.

Damit nuScore auf ein Spiel zugreifen kann, muss die dazugehörige Liga von der zuständigen spielleitenden Stelle im *nu-Liga-Demo-System* für nuScore freigeschaltet werden!! Bitte an die zuständige Spielleitende Stelle wenden.

## Wo finde ich den Spielcode?

Entweder über den "normalen" Vereinszugang oder über die Demo-Version des Vereinszugangs.

Der Spielcode (nur Heimspiele) steht für die einzelnen Mannschaften im Downloadbereich des Vereins zur Verfügung. Um an diesen Spielcode zu kommen, muss man Zugangsrechte im Verein haben (z.B. Recht Ergebniserfassung).

| NIEDERS  | ACHSEN e.V.  |        |            |                     |          |           |                   |
|----------|--------------|--------|------------|---------------------|----------|-----------|-------------------|
| Meldung  | Spielbetrieb | Verein | Mitglieder | Spielberechtigungen | Seminare | Downloads | Verbandsdokumente |
| dmin Hom | <u>ie</u> >  |        |            |                     |          |           |                   |
|          |              |        |            |                     |          |           |                   |

Nach Aktivierung dieses Bereichs scrollt man nach unten:

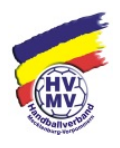

| spiel Codes 2010/10 |                    |                                                                                        |
|---------------------|--------------------|----------------------------------------------------------------------------------------|
| Männer              | 🔂 SMS Codes (pdf)  | enthält die SMS Codes für Schnellerfassung Männer 2015/16                              |
|                     | 🔁 Spiel-PINs (pdf) | enthält die Spiel-PINs für die Unterzeichnung des Echtzeitspielberichts Männer 2015/16 |
| Männer II           | 🔀 SMS Codes (pdf)  | enthält die SMS Codes für Schnellerfassung Männer II 2015/16                           |
| männliche Jugend A  | 🔂 SMS Codes (pdf)  | enthält die SMS Codes für Schnellerfassung männliche Jugend A 2015/16                  |
| männliche Jugend B  | SMS Codes (pdf)    | enthält die SMS Codes für Schnellerfassung männliche Jugend B 2015/16                  |

Dort kann man dann die PDFs mit den Spielcodes der jeweiligen Mannschaft zum Öffnen bzw. Herunterladen.

| 0:X Nichtantreten der Heimman                                                                                                    | inschaft                                                                                       |                                                                                                    |                                                                      |
|----------------------------------------------------------------------------------------------------|------------------------------------------------------------------------------------------------|----------------------------------------------------------------------------------------------------|----------------------------------------------------------------------|
| Zur Erfassung muss die SMS an                                                                                                    | die Rufnummer: 0151-533 71 408 ge                                                              | esendet werden.                                                                                                    |                                                                      |
| Codetabelle                                                                                                    |                                                                                                |                                                                                                    |                                                                      |
|                                                                                                    |                                                                                                |                                                                                                    |                                                                      |
| Datum, Uhrzeit, Halle                                                                                                    | Heimmannschaft                                                                                 | Gastmannschaft                                                                                                    | SMS-Code                                                             |
| Datum, Uhrzeit, Halle<br>Sa. 12.09.2015 19:30 201108                                                                                                    | Heimmannschaft<br>MTV Braunschweig                                                             | Gastmannschaft<br>HSG Nienburg                                                                                      | SMS-Code<br>99073159                                                 |
| Datum, Uhrzeit, Halle<br>Sa. 12.09.2015 19:30 201108<br>So. 27.09.2015 17:00 201108                                                                                         | Heimmannschaft<br>MTV Braunschweig<br>MTV Braunschweig                                         | Gastmannschaft<br>HSG Nienburg<br>HF Helmstedt-Büddenstedt                                                          | SMS-Code<br>99073159<br>94313777                                     |
| Datum, Uhrzeit, Halle   Sa. 12.09.2015 19:30 201108   So. 27.09.2015 17:00 201108   Sa. 10.10.2015 19:30 201108                                                             | Heimmannschaft<br>MTV Braunschweig<br>MTV Braunschweig<br>MTV Braunschweig                     | Gastmannschaft<br>HSG Nienburg<br>HF Helmstedt-Büddenstedt<br>HG Rosdorf-Grone                                      | SMS-Code<br>99073159<br>94313777<br>63898549                         |
| Datum, Uhrzeit, Halle   Sa. 12.09.2015 19:30 201108   So. 27.09.2015 17:00 201108   Sa. 10.10.2015 19:30 201108   Sa. 24.10.2015 19:30 201108                               | Heimmannschaft<br>MTV Braunschweig<br>MTV Braunschweig<br>MTV Braunschweig<br>MTV Braunschweig | Gastmannschaft<br>HSG Nienburg<br>HF Helmstedt-Büddenstedt<br>HG Rosdorf-Grone<br>HSG Schaumburg-Nord               | SMS-Code<br>99073159<br>94313777<br>63898549<br>68081552             |
| Datum, Uhrzeit, Halle   Sa. 12.09.2015 19:30 201108   So. 27.09.2015 17:00 201108   Sa. 10.10.2015 19:30 201108   Sa. 24.10.2015 19:30 201108   So. 15.11.2015 17:00 201108 | Heimmannschaft<br>MTV Braunschweig<br>MTV Braunschweig<br>MTV Braunschweig<br>MTV Braunschweig | Gastmannschaft<br>HSG Nienburg<br>HF Helmstedt-Büddenstedt<br>HG Rosdorf-Grone<br>HSG Schaumburg-Nord<br>Lehrter SV | SMS-Code<br>99073159<br>94313777<br>63898549<br>68081552<br>96324462 |

## Wo finde ich den Demo-Spiel-Pin für meinen Verein?

Die PDF-Liste der Spiel-Pins bekommt man über die Demo-Version der öffentlichen Seite. Diese erreicht man über den folgenden Link:

http://hvmv-handballdemo.liga.nu/

#### Wichtiger Hinweis!

Für die Demo-Version gelten dieselben Zugangsdaten (Mailadresse, Passwort), wie für die Produktiv-Version.

Die Demo-Datenbank darf nicht aktualisiert werden, da wir für den Test mit nuScore noch nicht abgeschlossene, Spiele benötigen.

Diesen Link wiederum in die URL-Zeile des Browsers kopieren oder eintippen und dann mit den normalen Vereinszugangsdaten (eigene Mailadresse und Passwort) einloggen.

Anschließend dann unter Download die Spiel-Pin-Liste einsehen.

| NIEDERSAG | CHSEN e.V.   |        |            |                     |          |           |                   |
|-----------|--------------|--------|------------|---------------------|----------|-----------|-------------------|
| Meldung   | Spielbetrieb | Verein | Mitglieder | Spielberechtigungen | Seminare | Downloads | Verbandsdokumente |
| dmin Home | >            |        |            |                     |          | 4         |                   |

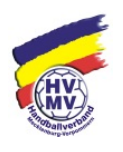

## Nach Aktivierung dieses Bereichs scrollt man nach unten:

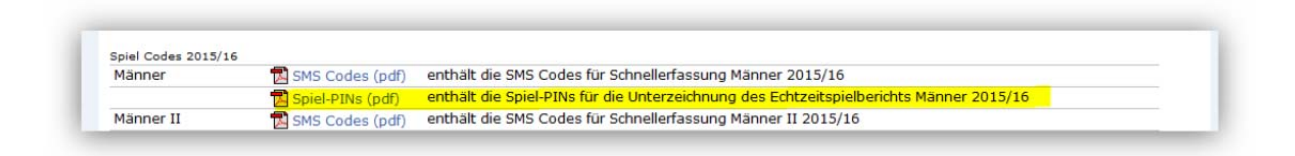

Dort kann man dann die jeweiligen PDFs öffnen bzw. herunterladen.

| Manner                                                                                                    |                                                                                                    |                                                                                                    | VRID                                                                        |
|----------------------------------------------------------------------------------------------------|----------------------------------------------------------------------------------------------------|----------------------------------------------------------------------------------------------------|-----------------------------------------------------------------------------|
| Spiel-PINs                                                                                                    |                                                                                                    |                                                                                                    |                                                                             |
|                                                                                                    |                                                                                                    | HANDBALL-V                                                                                                    | ERBAND NIEDERSACHSEN e.V.                                                   |
| Die Spiel-PINs dienen zur Unter                                                                                                    | zeichnung des nuScore Echtzeitspielbe                                                                                                    | erichts, wenn kein Mannschaftsverantwortlicher mit ein                                                                                                    | em persönlichem Pass                                                        |
| anwesend ist                                                                                                    | · · · · · · · · · · · · · · · · · · ·                                                                                                    |                                                                                                    | and the second second second second                                         |
| unwesenu ist.                                                                                                    |                                                                                                    |                                                                                                    |                                                                             |
|                                                                                                    |                                                                                                    |                                                                                                    |                                                                             |
|                                                                                                    |                                                                                                    |                                                                                                    |                                                                             |
| PINe                                                                                                    |                                                                                                    |                                                                                                    |                                                                             |
|                                                                                                    |                                                                                                    |                                                                                                    |                                                                             |
| FINS                                                                                                    |                                                                                                    |                                                                                                    |                                                                             |
| Datum, Uhrzeit, Halle                                                                                                    | Heimmannschaft                                                                                                    | Gastmannschaft                                                                                                    | PIN                                                                         |
| Datum, Uhrzeit, Halle<br>So. 06.09.2015 17:00 405119                                                                                                    | Heimmannschaft<br>SV Alfeld                                                                                                    | Gastmannschaft<br>MTV Braunschweig                                                                                                    | <b>PIN</b><br>4179                                                          |
| Datum, Uhrzeit, Halle   So. 06.09.2015 17:00 405119   Sa. 12.09.2015 19:30 201108                                                                                                    | Heimmannschaft<br>SV Alfeld<br>MTV Braunschweig                                                                                                    | Gastmannschaft<br>MTV Braunschweig<br>HSG Nienburg                                                                                                    | <b>PIN</b><br>4179<br>3336                                                  |
| Datum, Uhrzeit, Halle   So. 06.09.2015 17:00 405119   Sa. 12.09.2015 19:30 201108   Sa. 19.09.2015 19:15 202111                                                                                                    | Heimmannschaft<br>SV Alfeld<br>MTV Braunschweig<br>VfL Wittingen                                                                                                    | Gastmannschaft<br>MTV Braunschweig<br>HSG Nienburg<br>MTV Braunschweig                                                                                                    | PIN<br>4179<br>3336<br>9651                                                 |
| Datum, Uhrzeit, Halle   So. 06.09.2015 17:00 405119   Sa. 12.09.2015 19:30 201108   Sa. 19.09.2015 19:15 202111   So. 27.09.2015 17:00 201108                                                                                                    | Heimmannschaft<br>SV Alfeld<br>MTV Braunschweig<br>VfL Wittingen<br>MTV Braunschweig                                                                                                   | Gastmannschaft<br>MTV Braunschweig<br>HSG Nienburg<br>MTV Braunschweig<br>HF Helmstedt-Büddenstedt                                                                                                    | PIN<br>4179<br>3336<br>9651<br>2273                                         |
| Datum, Uhrzeit, Halle   So. 06.09.2015 17:00 405119   Sa. 12.09.2015 19:30 201108   Sa. 19.09.2015 19:15 202111   So. 27.09.2015 17:00 201108   Sa. 03.10.2015 19:15 402125                                                                                                    | Heimmannschaft<br>SV Alfeld<br>MTV Braunschweig<br>VfL Wittingen<br>MTV Braunschweig<br>VfL Hameln                                                                                     | Gastmannschaft<br>MTV Braunschweig<br>HSG Nienburg<br>MTV Braunschweig<br>HF Helmstedt-Büddenstedt<br>MTV Braunschweig                                                                                    | PIN<br>4179<br>3336<br>9651<br>2273<br>4747                                 |
| Datum, Uhrzeit, Halle   So. 06.09.2015 17:00 405119   Sa. 12.09.2015 19:30 201108   Sa. 19.09.2015 19:15 202111   So. 27.09.2015 17:00 201108   Sa. 03.10.2015 19:15 402125   Sa. 10.10.2015 19:30 201108                                                                                                    | Heimmannschaft<br>SV Alfeld<br>MTV Braunschweig<br>VfL Wittingen<br>MTV Braunschweig<br>VfL Hameln<br>MTV Braunschweig                                                                 | Gastmannschaft<br>MTV Braunschweig<br>HSG Nienburg<br>MTV Braunschweig<br>HF Helmstedt-Büddenstedt<br>MTV Braunschweig<br>HG Rosdorf-Grone                                                                | PIN<br>4179<br>3336<br>9651<br>2273<br>4747<br>7955                         |
| Datum, Uhrzeit, Halle   So. 06.09.2015 17:00 405119   Sa. 12.09.2015 19:30 201108   Sa. 19.09.2015 19:15 202111   So. 27.09.2015 17:00 201108   Sa. 03.10.2015 19:15 402125   Sa. 10.10.2015 19:30 201108   So. 18.10.2015 11:30 405101                                                                                                    | Heimmannschaft<br>SV Alfeld<br>MTV Braunschweig<br>VfL Wittingen<br>MTV Braunschweig<br>VfL Hameln<br>MTV Braunschweig<br>Eintracht Hildesheim II                                      | Gastmannschaft<br>MTV Braunschweig<br>HSG Nienburg<br>MTV Braunschweig<br>HF Helmstedt-Büddenstedt<br>MTV Braunschweig<br>HG Rosdorf-Grone<br>MTV Braunschweig                                            | PIN<br>4179<br>3336<br>9651<br>2273<br>4747<br>7955<br>8736                 |
| Datum, Uhrzeit, Halle   So. 06.09.2015 17:00 405119   Sa. 12.09.2015 19:30 201108   Sa. 19.09.2015 19:15 202111   So. 27.09.2015 17:00 201108   Sa. 03.10.2015 19:15 402125   Sa. 10.2015 19:30 201108   Sa. 10.2015 19:30 402101   Sa. 201102   Sa. 24.10.2015 19:30 201108                                                                                 | Heimmannschaft<br>SV Alfeld<br>MTV Braunschweig<br>VfL Wittingen<br>MTV Braunschweig<br>VfL Hameln<br>MTV Braunschweig<br>Eintracht Hildesheim II<br>MTV Braunschweig                  | Gastmannschaft<br>MTV Braunschweig<br>HSG Nienburg<br>MTV Braunschweig<br>HF Helmstedt-Büddenstedt<br>MTV Braunschweig<br>HG Rosdorf-Grone<br>MTV Braunschweig<br>HSG Schaumburg-Nord                     | PIN<br>4179<br>3336<br>9651<br>2273<br>4747<br>7955<br>8736<br>4843         |
| Datum, Uhrzeit, Halle   So. 06.09.2015 17:00 405119   Sa. 12.09.2015 19:30 201108   Sa. 19.09.2015 19:15 202111   So. 27.09.2015 17:00 201108   Sa. 03.10.2015 19:15 402125   Sa. 10.2015 19:30 201108   So. 18.10.2015 19:30 201108   So. 24.10.2015 19:30 201108   So. 24.10.2015 19:30 201108   So. 8.12.015 11:30 405101   So. 8.24.10.2015 11:30 201108 | Heimmannschaft<br>SV Alfeld<br>MTV Braunschweig<br>VfL Wittingen<br>MTV Braunschweig<br>VfL Hameln<br>MTV Braunschweig<br>Eintracht Hildesheim II<br>MTV Braunschweig<br>Northeimer HC | Gastmannschaft<br>MTV Braunschweig<br>HSG Nienburg<br>MTV Braunschweig<br>HF Helmstedt-Büddenstedt<br>MTV Braunschweig<br>HG Rosdorf-Grone<br>MTV Braunschweig<br>HSG Schaumburg-Nord<br>MTV Braunschwein | PIN<br>4179<br>3336<br>9651<br>2273<br>4747<br>7955<br>8736<br>4843<br>9845 |

#### Hinweis:

Die PDF für die Spiel-Pins wird nur für die Ligen angeboten, die für nuScore freigegeben sind. Dies geschieht durch die zuständigen spielleitenden Stellen.

## Wie komme ich die Demo-Spiel-Pin des Gegners?

Um in den eigentlichen Protokollbereich für den Spielverlauf zu gelangen, müssen beide Mannschaftsaufstellungen mit dem jeweiligen Spiel-Pin "unterschrieben" werden.

Eine Möglichkeit ist es, den Gegner zu bitten, den Pin zur Verfügung zu stellen. Ein anderer Weg geht über den zuständigen Regionsadministrator (beispielsweise Geschäftsstelle HVMV), der das Recht hat, bei den Vereinen seiner Region die Liste einzusehen.

Neubrandenburg, 13.04.2017

Unter freundlicher und genehmigter Verwendung von Schulungsmaterialien des HV Niedersachsen (Dieter Hummes).